## MATRIX

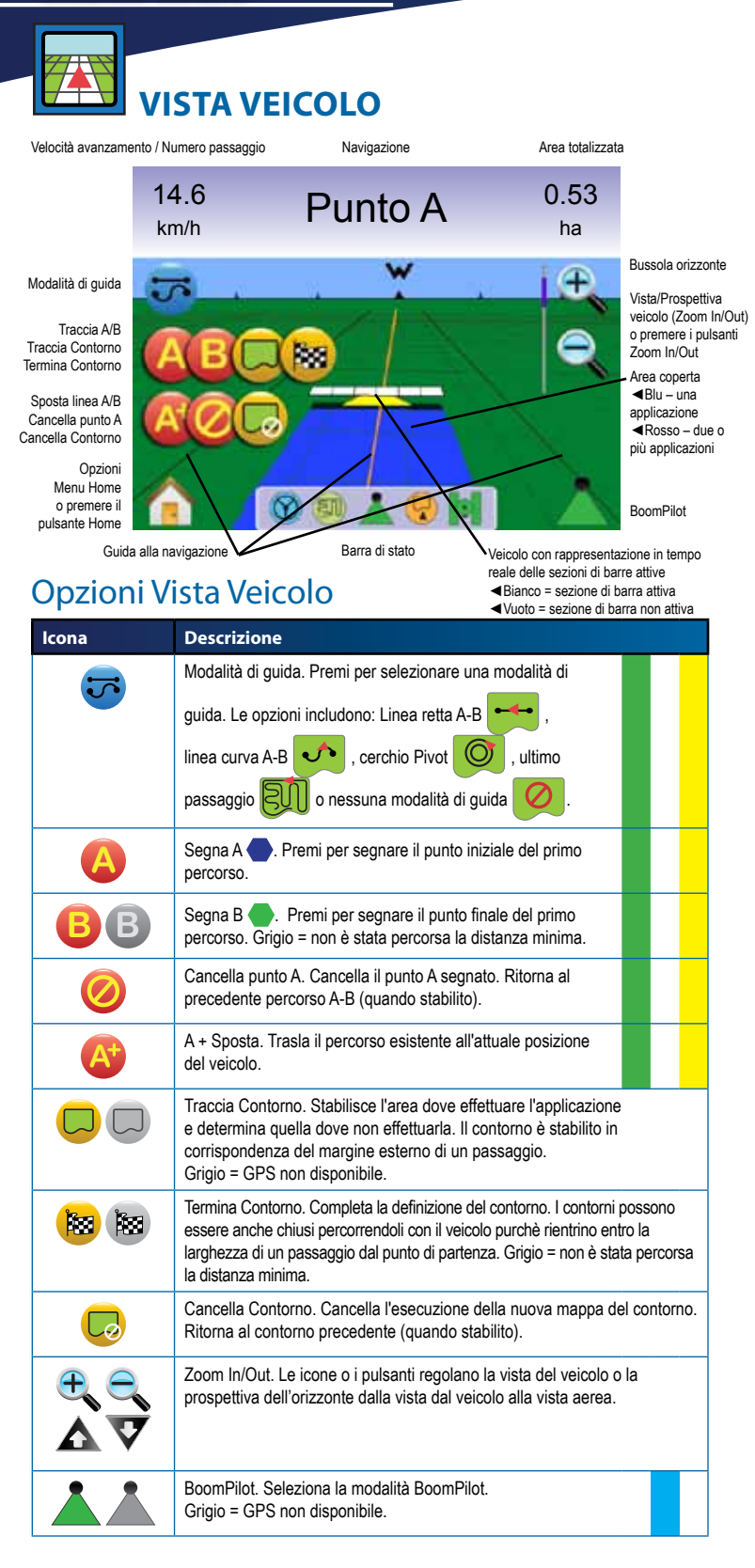

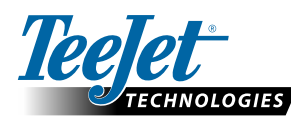

TeeJet Technologies Orléans 431 Rue de la Bergeresse 45160 Olivet (Orléans) France www.teejet.com

98-01336 R2 Italian © TeeJet Technologies 2010

A Subsidiary of Spraying Systems Co."

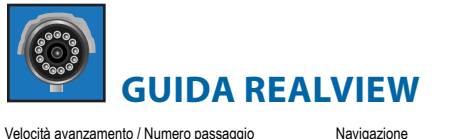

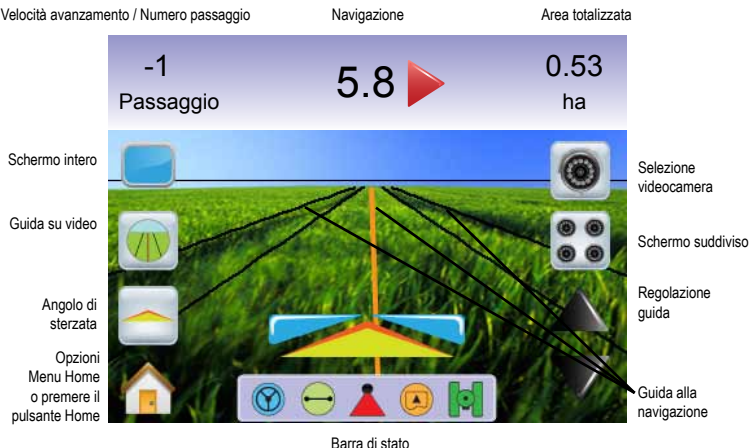

#### Opzioni Guida RealView

| lcona | Descrizione                                                                                                    |
|-------|----------------------------------------------------------------------------------------------------|
|       | Schermo Intero. Rimuove le icone e la barra di stato dallo schermo. Guida su video e angolo di sterzata saranno sempre visibili.                                                                                             |
|       | Guida su Video. Visualizza linee guida tridimensionali sullo schermo per assistere la navigazione.                                                                                                    |
| -     | Angolo di Sterzata. Visualizza la direzione verso la quale la ruota sterzante deve essere indirizzata.                                                                                                    |
| 0     | Selezione Videocamera. Seleziona la vista da una a otto videocamere se è presente un Modulo Selezione Video (VSM).                                                                                                    |
| 00    | Vista da Più Sideocamere. Seleziona uno dei due gruppi di videocamere<br>(A/B/C/D oppure E/F/G/H) per suddividere lo schermo in quattro parti e<br>visualizzare contemporaneamente le immagini provenienti da 4 videocamere. |
|       | Icone Su e Giù. Utilizzate per regolare le linee di guida al fine di farle<br>corrispondere con la vista della videocamera. I pulsanti Zoom In/Out non<br>regoleranno le linee di guida.                                     |

#### Icone Barra di Stato

lco

| ona | Descrizione                                                                                                    |
|-----|----------------------------------------------------------------------------------------------------|
|     | Stato FieldPilot.<br>Icona presente = attivato. Nessuna icona = non attivato.                                                                                                    |
|     | Modalità guida.<br>Guida lineare A-B. Fornisce una rotta in linea retta basata sui punti di<br>riferimento A e B.<br>Guida curvilinea A-B. Fornisce una rotta curvilinea basata su una curva di<br>riferimento (A-B).<br>Guida in cerchio Pivot. Fornisce una rotta circolare intorno ad un punto<br>centrale, in direzione centripeta o centrifuga.<br>Guida ultimo passaggio. La console individuerà la posizione della passata<br>effettuata più vicina e stabilirà la rotta sulla base di quest'ultima.<br>Nessuna guida. Spegne la guida automatica. Nessuna icona sarà<br>visualizzata. |
|     | Stato BoomPilot<br>Rosso = Off/Manuale, Verde = Automatico, Giallo = Tutto On,<br>Nessuna icona = singola sezione di barra (nessun SmartCable o SDM<br>installato sul sistema).                                                                                                    |
|     | Stato Area Delimitata.<br>Fuori contorno = il veicolo sta viaggiando fuori dall'area delimitata.<br>Dentro il contorno = il veicolo sta viaggiando all'interno dell'area delimitata.<br>Nessuna icona = nessun contorno stabilito.                                                                                                    |
|     | Stato GPS.<br>Rosso = no GPS, Giallo = solo GPS, Verde = DGPS, WAAS/RTK.                                                                                                    |

Pesca = Scorrere/Cancellare Percorso

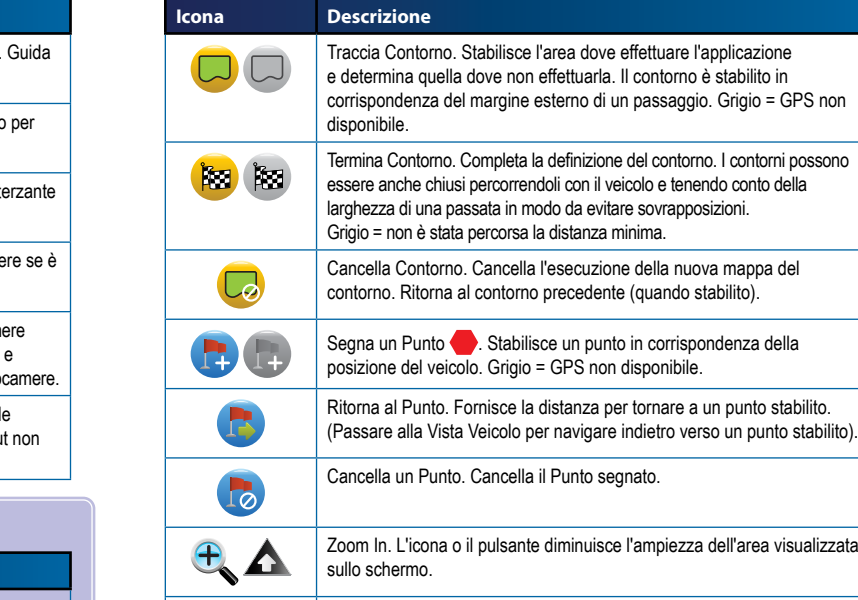

**VISTA CAMPO** 

200

Guida alla navigazione

**Opzioni Vista Campo** 

Navigazione

) 0.0

Barra di stato

Area totalizzata

0.21

ha

Ŧ

appresentzione veicolo

Velocità avanzamento / Numero passaggio

Traccia Contorno

Segna un Punto

Ritorna al Punto

Cancella Contorno

Cancella un Punto

Opzioni

Menu Home

o premere i

pulsante Home

Termina Contorno

14.6

km/h

 Coom In. L'icona o il pulsante diminuisce l'ampiezza dell'area visualizzata sullo schermo.

 Coom Out. L'icona o il pulsante incrementa l'ampiezza dell'area visualizzata sullo schermo.

 Vista Mondo. Estende la vista sullo schermo alla più vasta area disponibile.

 Modalità Pan. Consente all'operatore di focalizzare l'attenzione su aree specifiche della mappa senza muovere il veicolo. Le frecce sullo schermo muovono la vista 

 Image: Cancella Pan. Cancella l'area focalizzata e ritorna alla schermata normale.

### Seleziona prima

La selezione delle funzioni deve essere impostata prima che siano attivate altre funzioni quali Guida, BoomPilot e FieldPilot.

| Questi argomenti devono essere completati per attivare la funzione Guida.      |
|--------------------------------------------------------------------------------|
| Questi argomenti devono essere completati per attivare la funzione BoomPilot.  |
| Questi argomenti devono essere completati per attivare la funzione FieldPilot. |

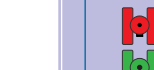

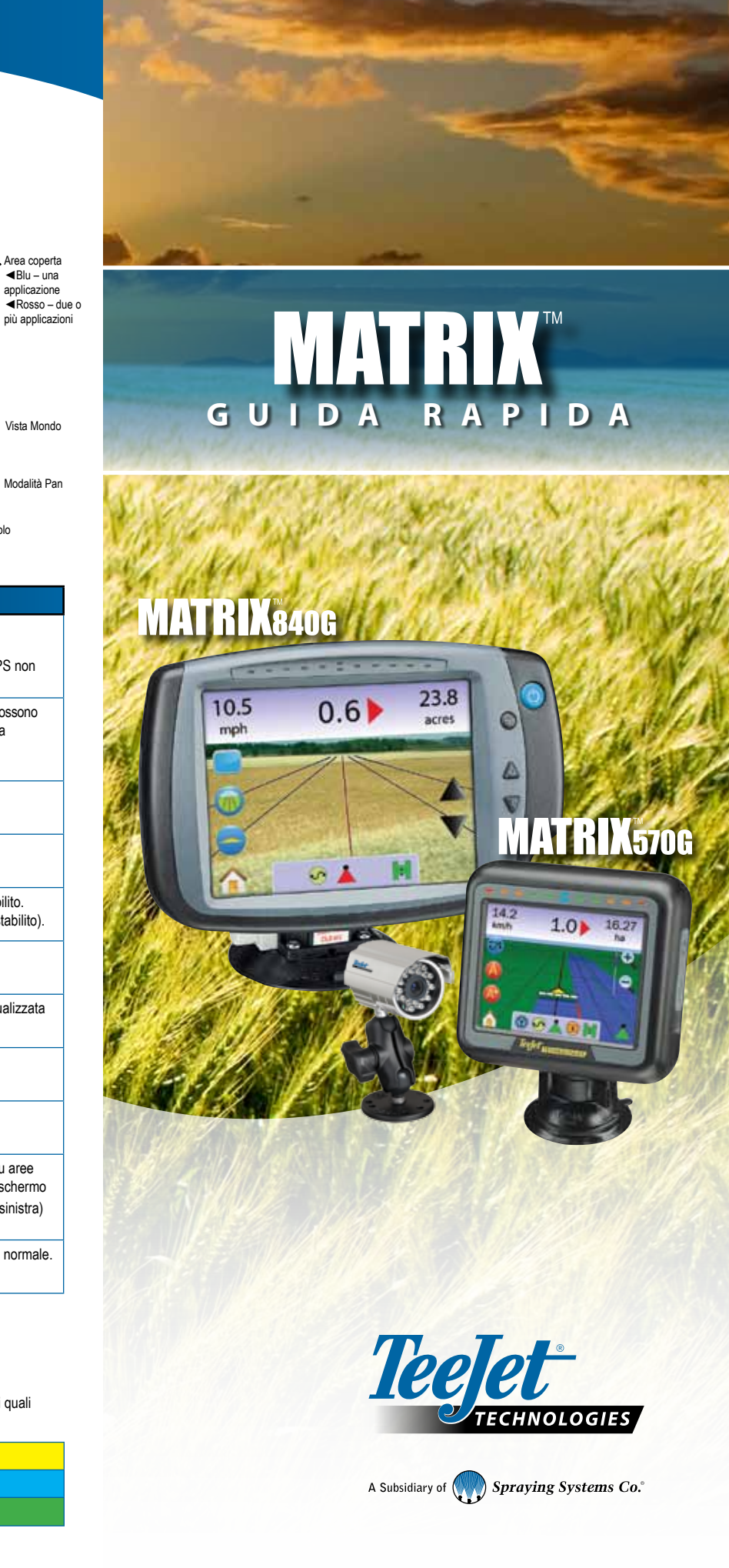

## MATRIX

## **OPZIONI MENU**

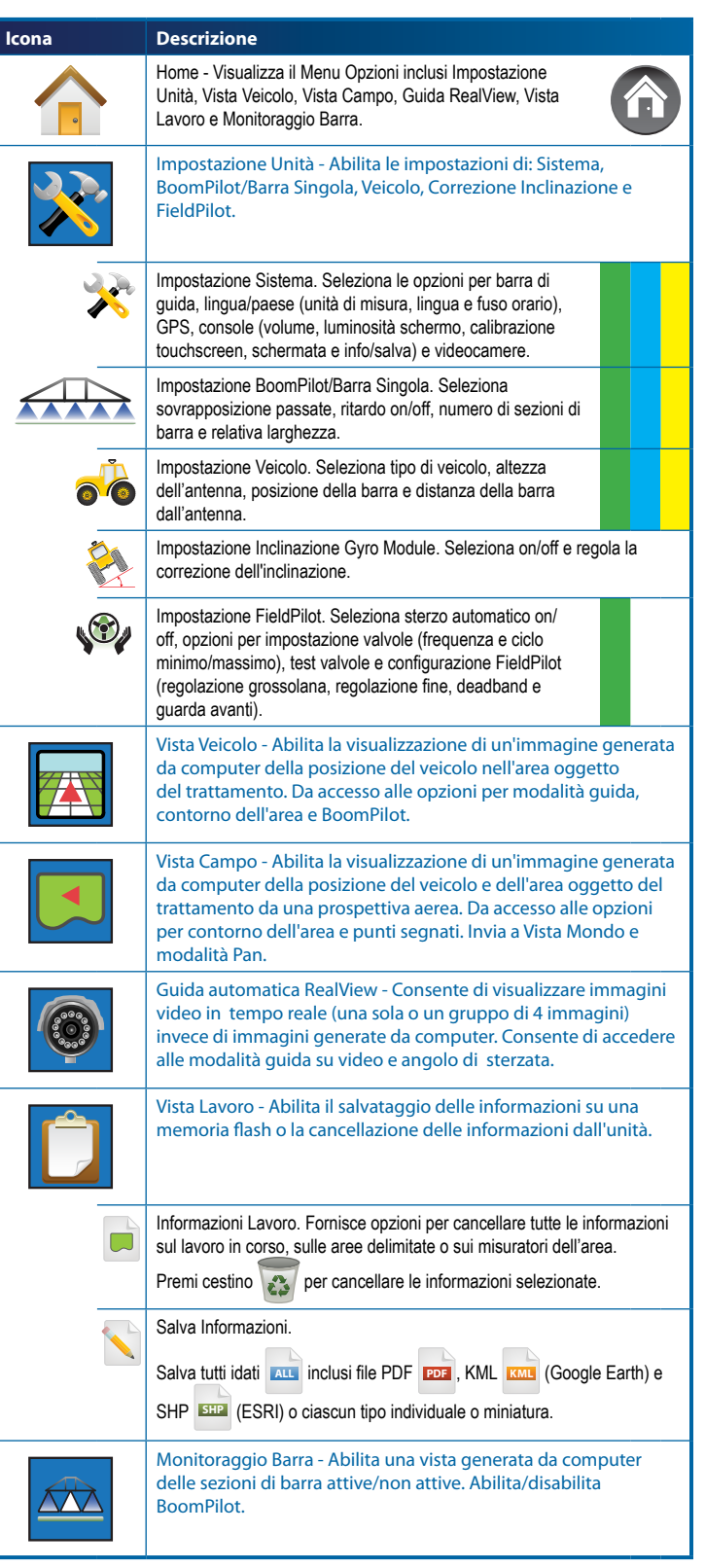

# SIMPOSTAZIONE UNITÀ

### 🧱 Impostazione Sistema

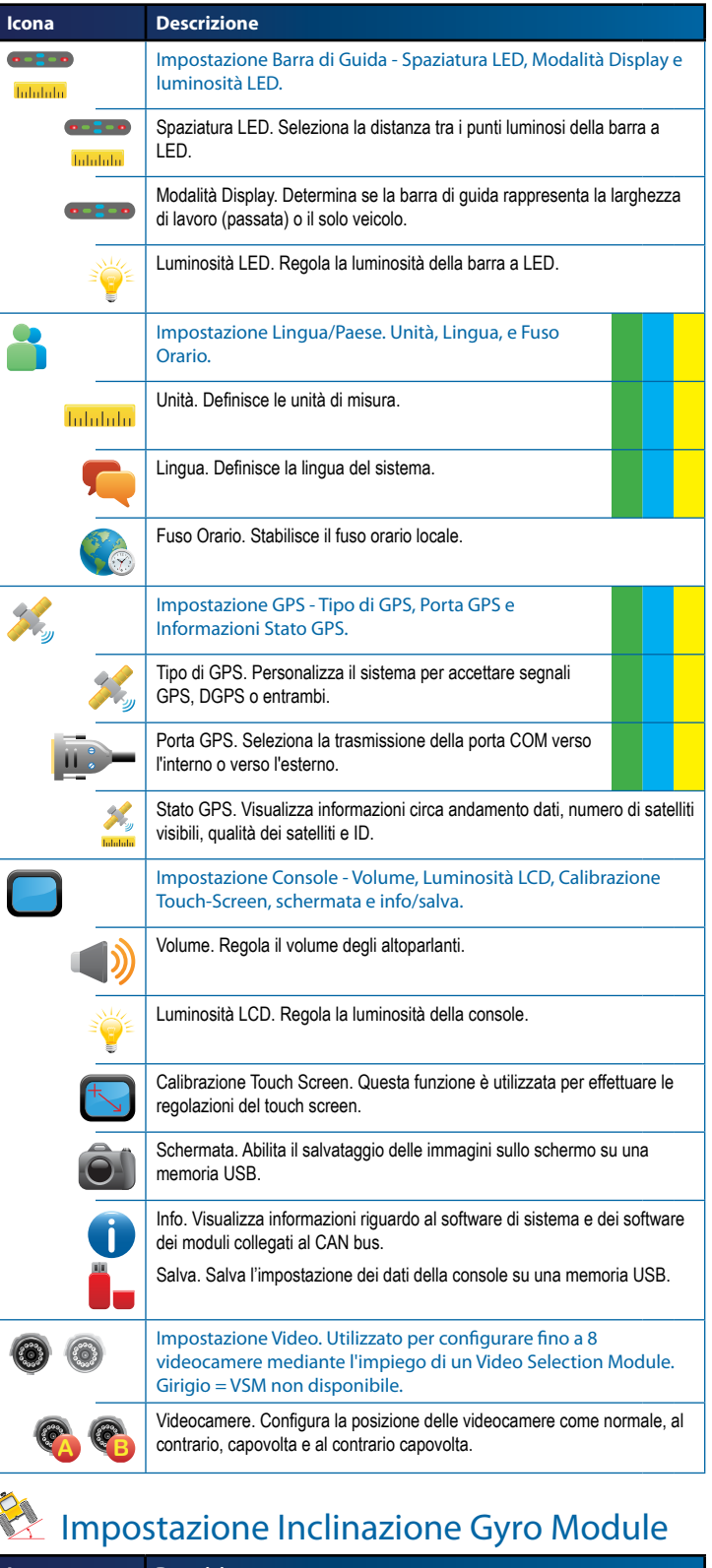

| ona | Descrizione                                                                       |
|-----|-----------------------------------------------------------------------------------|
|     | Correzione inclinazione on/off. Accende o spegne la correzione dell'inclinazione. |
|     | Posizioni livello inclinazione. Calibra la correzione dell'inclinazione.          |

## Impostazione BoomPilot/Barra Singola

| ona | Descrizione                                                                                                    |  |
|-----|----------------------------------------------------------------------------------------------------|--|
|     | Sovrapposizione. Determina la quantità di sovrapposizione<br>consentita quando le sezioni di barra sono accese e spente<br>impiegando BoomPilot.                                                      |  |
|     | 0% sovrapposizione                                                                                                    |  |
|     | 50% sovrapposizione                                                                                                    |  |
|     | 100% sovrapposizione                                                                                                    |  |
|     | Ritardo On/Off. Funziona come un "guarda avanti" per<br>temporizzare l'attivazione/disattivazione delle valvole di sezione di<br>barra quando si entra o si esce da un'area che è già stata trattata. |  |
| #   | Numero di Sezioni di Barra. Seleziona il numero di sezioni di barra (da 1 a 15 in funzione dello Smart Cable o SDM).                                                                                  |  |
|     | Larghezza(e) delle Sezioni di Barra. Stabilisce la larghezza<br>dell'intera passata o della singola sezione di barra (in funzione<br>della disponibilità di SmartCable o SDM sul sistema).            |  |
|     |                                                                                                    |  |

### The Impostazione Veicolo

lce

| cona | Descrizione                                                                                               |  |
|------|----------------------------------------------------------------------------------------------------|--|
| ЦЦ Ц | Tipo di Veicolo. Seleziona il tipo di veicolo sterzante che rappresenta più fedelmente il vostro veicolo. |  |
|      | Altezza dell'Antenna. Seleziona l'altezza dell'antenna da terra.                                          |  |
|      | Posizione della Barra. Seleziona se la barra si trova dietro o davanti all'antenna GPS.                   |  |
|      | Distanza barra Offset. Definice la distanza tra antenna GPS e barra.                                      |  |

## Market Market Ma

| lcona                                                   | Descrizione                                                                                                    |   |  |
|---------------------------------------------------------|----------------------------------------------------------------------------------------------------|---|--|
|                                                         | Sterzo Automatico. Seleziona FieldPilot on oppure off.                                                                                                    |   |  |
|                                                         | Impostazione Valvola - Frequenza valvola, minimo ciclo di lavoro sinistra/destra e massimo ciclo di lavoro.                                                                              |   |  |
|                                                         | Frequenza Valvola. Utilizzato per regolare la valvola di sterzo.                                                                                                    |   |  |
| <b>◆ →</b><br>3.3. 3.3.                                 | Minimo Ciclo di Lavoro. Stabilisce la regolazione minima<br>richiesta per iniziare a sterzare il veicolo a destra/sinistra.                                                              |   |  |
|                                                         | Massimo Ciclo di Lavoro. Stabilisce la velocità massima alla<br>quale le ruote sterzeranno da sinistra a destra e viceversa<br>(lock to lock).                                           |   |  |
| <b>ŀ</b> ∙ <i>\                                    </i> | Test Valvola Sinistra/Destra. Verifica se lo sterzo è orientato<br>correttamente. Utilizzato per la regolazione fine del flusso<br>d'olio per calibrare la sincronizzazione delle ruote. |   |  |
| ×                                                       | Configura FieldPilot - Regolazione Grossolana,<br>Regolazione Fine, Deadband e Guarda Avanti.                                                                                            |   |  |
|                                                         | Regolazione Grossolana dello Sterzo. Regola quanto<br>aggressivamente il veicolo mantiene la rotta nella modalità di<br>guida in linea retta A-B.                                        | - |  |
|                                                         | Regolazione Fine dello Sterzo. Regola quanto aggressivamente il veicolo mantiene la rotta nella modalità di guida su linea curva A-B.                                                    |   |  |
| N,                                                      | Deadband. Regola lo sterzo se è troppo instabile o se il veicolo rimane troppo fuori rotta.                                                                                              |   |  |
| $\triangleleft$                                         | Guarda Avanti. Utilizzato per regolare l'approccio del veicolo<br>alla rotta in modalità di guida in linea retta A-B.                                                                    | - |  |

#### Comandi generali

| lcona                            | Descrizione                                                                                                    |
|----------------------------------|----------------------------------------------------------------------------------------------------|
|                                  | Pulsante Home. Dà acesso alle opzioni del Menu Home, che comprendono<br>Impostazione Unità, Vista Veicolo, Vista Campo, Guida RealView, Vista<br>Lavoro e Monitoraggio Barra. |
| $\mathbf{\nabla}\mathbf{\nabla}$ | Pulsanti Zoom In/Out. Regola i settaggi dello zoom nella Vista Veicolo e nella Vista Campo.                                                                                   |
| <b>+</b>                         | Icone Più e Meno. Utilizzate per incrementare o diminuire i settaggi.                                                                                                    |
|                                  | Rosso = Pagina Sinistra o Inizia Test Sinistra.<br>Verde = Pagina Destra o Inizia Test Destra.                                                                                |
| $\mathbf{A}\mathbf{V}$           | Icone Su e Giù. Utilizzate per cambiare un settaggio o per incrementare o<br>diminuire il settaggio.                                                                          |
|                                  | Semaforo. Luce Verde = Inizio Test, Luce Rossa = Stop Test,<br>Grigio = Test off.                                                                                             |
| <b>OK</b>                        | Fine e OK. Entrambi sono utilizzati per completare una funzione.                                                                                                    |

#### DIAGRAMMA DI SISTEMA

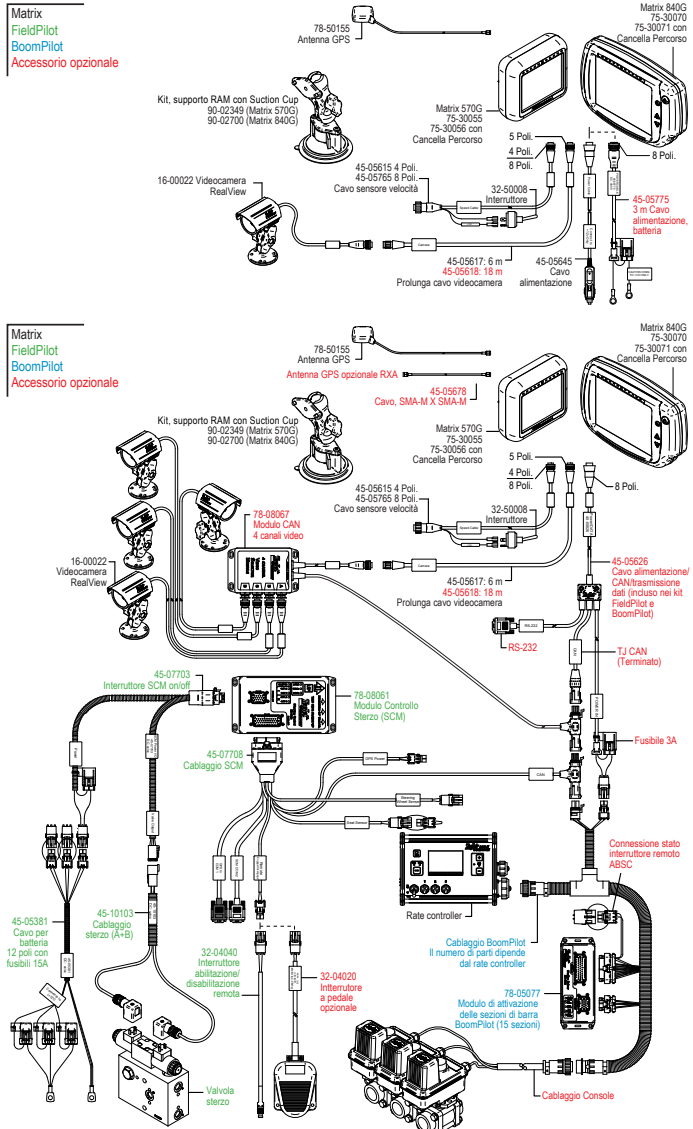

Possono essere installate fino a 8 videocamere utilizzando 78-08068: Modulo, 8 canali video CAN.

#### www.teejet.com